## Requesting No-Charge Additional Features in iPECS Cloud

Last Modified on 12/20/2023 10:28 pm EST

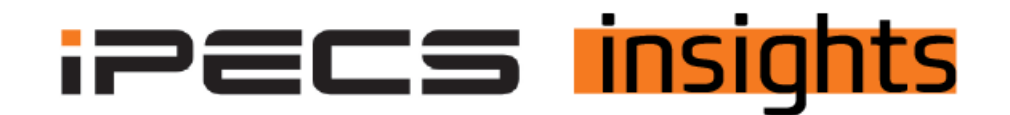

## **Requesting No-Charge Additional Features**

There are many no-charge features that you may need to add to your customers' accounts and that is done within your Reseller Portal. Examples of those features include hunt groups, paging groups, pickup groups, shared lines, and conference rooms.

Begin by logging into your Reseller Portal. Use your credentials to log in.

Once there, click on Customers, then Modify Existing Customer. When you see your accounts, find the page the account you wish to modify is on and click that line, it will highlight blue. Next, click Change Order in the blue bubbles below the customer list.

| Vertical                      |                          |             |                               |                         |              |                         |                  | O 2023-12-20 17:12         | 18 🔘 RS-Vertic     | al (Rich Balazsi) Re | seller 🛃          |
|-------------------------------|--------------------------|-------------|-------------------------------|-------------------------|--------------|-------------------------|------------------|----------------------------|--------------------|----------------------|-------------------|
| Service Environment           | My Home 🕂 🕂              |             |                               |                         |              |                         |                  |                            |                    |                      | EMS Link >        |
| DDI Number                    | Modify Existing (        | Customer    |                               |                         |              |                         |                  |                            |                    |                      |                   |
| Device Management             | - Reseller * RS-Vertical | ×           | Include child resellers       | · Service Start         | <b>m</b> ~   | 1 Search                |                  |                            |                    |                      |                   |
| Customers                     |                          |             |                               |                         |              |                         |                  |                            |                    |                      |                   |
| Create New Customer           | Reseller                 | Customer ID | Customer Name                 | Service Plan            | Status       | Service Start           | User License(EA) | Administrator ID           | Administrator Name | Manager Portal       | Ongoing<br>Orders |
| Modify Existing Customer      |                          | X X         |                               | x                       | × )          |                         | ×                | X                          | 1                  |                      |                   |
| Customer Info.                | 1 RS-Vertical            | C000000009  | CM Vertical                   | IPECS ONE Migration Ser | Activated    | 2017-08-21 13:34:13     | 67               | admin@cm-vertical.com      | Joti Patel         | Ð                    | 0 ^               |
| Customer List                 | 2 RS-Vertical            | C100000037  | SIP Service                   | SIP Trunk Service Plan  | Activated    | 2022-01-05 16:42:27     | 0                | admin@.com                 | Toni Elich         | Ð                    | 0                 |
| Customer List                 | 3 RS-Vertical            | C000000374  | Test                          | Standard Plan           | Activated    |                         | 2                | admin@richtest             | Rich               | Ð                    | 0                 |
| Customer List                 | 4 RS-Vertical            | C100000040  | Testco - for digit conversion | Standard Plan           | Activated    |                         | 1                | admin@test.co              | admin@test.co      | Ð                    | 0                 |
| Daily Customer Status         | 5 RS-Vertical            | C0000000150 | Vertical Demo                 | Standard Plan           | Activated    | 2018-08-02 09:50:32     | 39               | admin@cm-vertical-demo.con | Kim Macdonald      | 1 <u>0</u>           | 0 -               |
| Customer Service Status       | 0 2 1                    |             |                               |                         | Pege         | 1 of 1                  |                  |                            |                    |                      | View 1 - 5 of 5   |
| Customer Service Usage        |                          |             |                               |                         |              |                         |                  |                            |                    |                      | Excel             |
| Items Outside of Trial Period |                          |             |                               |                         |              |                         |                  |                            |                    |                      |                   |
| Customer Terms and conditions |                          |             |                               |                         |              |                         |                  |                            |                    |                      |                   |
| Customer Group                | Service Start Chang      | e Order     | Service Resume                | Service Plan Change     | stomer Close | Un-shipped Device Alloc | Package Up       | grade License Change       |                    |                      |                   |
| Order Management              |                          |             |                               |                         |              |                         |                  |                            |                    |                      |                   |

Click on Order Items, then find the page that has the item you wish to add. If you don't see it in the Change Current Order Items section, scroll down (see next screenshot below) to New Order Items and then again, find the page the item is on. Click on the Order (+/-) next to the item and select the quantity to request.

| ige order                                                               |                                                                                                    |                       |                                                                                   |                  |                                 |                                                |             |            |               |                   |
|-------------------------------------------------------------------------|----------------------------------------------------------------------------------------------------|-----------------------|-----------------------------------------------------------------------------------|------------------|---------------------------------|------------------------------------------------|-------------|------------|---------------|-------------------|
|                                                                         |                                                                                                    |                       |                                                                                   |                  |                                 |                                                |             |            |               |                   |
| rder Title & Customer                                                   | Site Number Ordering Order Items                                                                                                    | runk Channel          | Device Ordering Ca                                                                | ll Bundle 🔪 Devi | ce Shipping                     | Info. S                                        | ubmit Order |            |               |                   |
|                                                                         |                                                                                                    |                       |                                                                                   |                  |                                 |                                                |             |            |               |                   |
| Change Current                                                          | Order Items                                                                                                    |                       |                                                                                   |                  |                                 |                                                |             |            |               |                   |
| Item Group                                                              | Item Name                                                                                                    |                       | Billing Account                                                                   | Available        | Order(                          | (+/-)                                          | To Be(EA)   | Act. Date  | Billing Start | Comment           |
| ~                                                                       | · X                                                                                                    | x                     | X                                                                                 |                  |                                 |                                                |             |            |               |                   |
| Group Feature                                                           | Shared Line                                                                                                    | ٩                     | Vertical Demo                                                                     | 4                | 0 🗘                             | (EA)                                           | 4           | 2018-08-01 | 2018-08-01    |                   |
| Group Feature                                                           | ACD Group                                                                                                    | ٩                     | Vertical Demo                                                                     | 3                |                                 | 0                                              | 3           | 2022-10-27 | 2022-10-27    |                   |
| Group Feature                                                           | Conference Room                                                                                                    | م                     | Vertical Demo                                                                     | 1                |                                 | 0                                              | 1           | 2018-08-01 | 2018-08-01    |                   |
| Analytics                                                               | Analytics Advanced Plus Endpoint                                                                                                    | م                     | Vertical Demo                                                                     | 15               |                                 | 0                                              | 15          | 2022-11-11 | 2022-11-11    | ACD Group Us      |
| Analytics                                                               | Analytics Advanced Plus Supervisor                                                                                                    | م                     | Vertical Demo                                                                     | 3                |                                 | 0                                              | 3           | 2022-11-11 | 2022-11-11    |                   |
|                                                                         |                                                                                                    |                       |                                                                                   |                  |                                 |                                                |             |            |               |                   |
|                                                                         |                                                                                                    |                       |                                                                                   |                  |                                 |                                                |             |            |               |                   |
|                                                                         |                                                                                                    |                       |                                                                                   |                  |                                 |                                                |             |            |               |                   |
| 4                                                                       |                                                                                                    |                       | Page 4 of 4                                                                       |                  |                                 |                                                |             |            |               | View 31 - 35 of 3 |
| 9° 22 °                                                                 |                                                                                                    |                       |                                                                                   |                  |                                 |                                                |             |            |               |                   |
|                                                                         |                                                                                                    |                       |                                                                                   |                  |                                 |                                                |             |            |               |                   |
|                                                                         |                                                                                                    |                       |                                                                                   |                  |                                 |                                                |             |            |               |                   |
| ge Order                                                                |                                                                                                    |                       |                                                                                   |                  |                                 |                                                |             |            |               |                   |
| Group Feature                                                           | Shared Line                                                                                                    | ير                    | vertical Demo                                                                     | 4                | υ.                              | (EA)                                           | 4           | 2018-08-01 | 2018-08-01    |                   |
| Group Feature                                                           | ACD Group                                                                                                    | ٩                     | Vertical Demo                                                                     | 3                |                                 | 0                                              | 3           | 2022-10-27 | 2022-10-27    |                   |
| Group Feature                                                           | Conference Room                                                                                                    | م                     | Vertical Demo                                                                     | 1                |                                 | 0                                              | 1           | 2018-08-01 | 2018-08-01    |                   |
| Analytics                                                               | Analytics Advanced Plus Endpoint                                                                                                    | ٩                     | Vertical Demo                                                                     | 15               |                                 | 0                                              | 15          | 2022-11-11 | 2022-11-11    | ACD Group         |
| Analytics                                                               | Analytics Advanced Plus Supervisor                                                                                                    | ٩                     | Vertical Demo                                                                     | 3                |                                 | 0                                              | 3           | 2022-11-11 | 2022-11-11    |                   |
| , and y loss                                                            | - and a second second sec | Leil                  |                                                                                   |                  |                                 |                                                |             |            |               |                   |
|                                                                         |                                                                                                    |                       |                                                                                   |                  |                                 |                                                |             |            |               |                   |
|                                                                         |                                                                                                    |                       |                                                                                   |                  |                                 |                                                |             |            |               |                   |
| 4                                                                       |                                                                                                    |                       |                                                                                   |                  |                                 |                                                |             |            |               |                   |
| 0 2 4                                                                   |                                                                                                    |                       | ia 🖂 Page 4 of 4                                                                  | ⊳ ⊨ <b>10 ∨</b>  |                                 |                                                |             |            |               | View 31 - 35      |
|                                                                         |                                                                                                    |                       |                                                                                   |                  |                                 |                                                |             |            |               |                   |
| New Order Items                                                         | $\sim$                                                                                                    |                       |                                                                                   |                  |                                 |                                                |             |            |               |                   |
| Item Group                                                              | Order Item                                                                                                    |                       | Billing Account                                                                   | Otv              | Trial per                       | iod                                            | Comme       | ot         |               |                   |
| ~                                                                       |                                                                                                    | x                     | X                                                                                 | 49               |                                 | < ¥                                            | x           |            |               |                   |
| Soft Client                                                             | MS Teams Connect                                                                                                    | Q                     | Vertical Demo                                                                     | (                | 00                              | day(s)                                         |             |            |               |                   |
|                                                                         | 1.00 - 1                                                                                                    | 0                     | Vertical Demo                                                                     | 0 1 (EA          | ) 0                             | day(s)                                         |             |            |               |                   |
| Call Recording                                                          | I GB SIZE                                                                                                    |                       |                                                                                   | · · · ·          |                                 |                                                |             |            |               |                   |
| Call Recording                                                          | 1 GB SIZE                                                                                                    |                       | Vertical Dama                                                                     |                  |                                 | dau(c)                                         |             |            |               |                   |
| Call Recording                                                          | 100 MB size                                                                                                    | ٩                     | Vertical Demo                                                                     | (                | 0 0                             | day(s)                                         |             |            |               |                   |
| Call Recording<br>Call Recording<br>Call Recording                      | 100 MB size<br>Unlimited Size                                                                                                    | ٩                     | Vertical Demo                                                                     | (                | D 0<br>D 0                      | day(s)<br>day(s)                               |             |            |               |                   |
| Call Recording<br>Call Recording<br>Call Recording<br>FAX               | 100 MB size<br>Unlimited Size<br>WebFax User                                                                                                    | ۲<br>۹<br>۹           | Vertical Demo<br>Vertical Demo<br>Vertical Demo                                   |                  |                                 | day(s)<br>day(s)<br>day(s)                     |             |            |               |                   |
| Call Recording<br>Call Recording<br>Call Recording<br>FAX<br>ACB        | 1 GE SIZE<br>100 MB size<br>Unlimited Size<br>WebFax User<br>Audio Conference Bridge-25 Users                                                                                                    | ۹<br>۹<br>۹<br>۹      | Vertical Demo<br>Vertical Demo<br>Vertical Demo<br>Vertical Demo                  | (                |                                 | day(s)<br>day(s)<br>day(s)<br>day(s)           |             |            |               |                   |
| Call Recording<br>Call Recording<br>Call Recording<br>FAX<br>ACB<br>ACB | 1 US SIZE<br>100 MB size<br>Unlimited Size<br>WebFax User<br>Audio Conference Bridge-25 Users<br>Audio Conference Bridge-100 Users                                                                                                    | 2<br>Q<br>Q<br>Q<br>Q | Vertical Demo<br>Vertical Demo<br>Vertical Demo<br>Vertical Demo<br>Vertical Demo |                  | 0 0<br>0 0<br>0 0<br>0 0<br>0 0 | day(s)<br>day(s)<br>day(s)<br>day(s)<br>day(s) |             |            |               |                   |

## Once your quantity has been selected, click Submit Order in the top right of the screen.

| er Title & Customer S          | Site Number Ordering Order Items   | Trunk Channel | Device Ordering | Call Bundle Device | Shipping Info | Submit Order | $\triangleright$ |         |
|--------------------------------|------------------------------------|---------------|-----------------|--------------------|---------------|--------------|------------------|---------|
| Change Current (<br>Item Group | Order Items<br>Item Name           |               | Billing Account | Available          | Order(+/-)    | To Be(EA)    | Act. Date        | Billing |
| ~                              | x                                  | х             | X               | -                  |               |              |                  |         |
| Group Feature                  | Shared Line                        | ٩             | Vertical Demo   | 4                  | 1  🗘 (EA)     | 5            | 2018-08-01       | 2018-0  |
| Group Feature                  | ACD Group                          | P             | Vertical Demo   | 3                  | <b>0</b>      | 3            | 2022-10-27       | 2022-1  |
| Group Feature                  | Conference Room                    | P             | Vertical Demo   | 1                  | 0             | 1            | 2018-08-01       | 2018-0  |
| Analytics                      | Analytics Advanced Plus Endpoint   | R             | Vertical Demo   | 15                 | 0             | 15           | 2022-11-11       | 2022-1  |
| Analytics                      | Analytics Advanced Plus Supervisor | Q             | Vertical Demo   | 3                  | 0             | 3            | 2022-11-11       | 2022-1  |
|                                |                                    |               |                 |                    |               |              |                  |         |
|                                |                                    |               |                 |                    |               |              |                  |         |

To complete the submission, go to the bottom-right side of the page and click Save & Submit Order.

| Cancel Save Order Save & Submit | Order |
|---------------------------------|-------|

Once the order has been accepted by Vertical, you will get an e-mail to notify the administrator. See the sample below.

| Order Notification_Vertical Demo_Change_Appr                    | oved                          |             |            |                |
|-----------------------------------------------------------------|-------------------------------|-------------|------------|----------------|
| IC iPECS Cloud<br>To Skimberly Macdonald                        | 🙂 🔶 Reply 🐇                   | Reply All 🔶 | Forward 57 | •••<br>2:57 PM |
| () This message was sent with High importance.                  |                               |             |            |                |
| Vertical Demo_Change_Approved [503035].xlsx 5 KB 🗸              |                               |             |            |                |
| Start your reply all with: Approved. Confirmed, thank you. Than | nk you for your confirmation. | i Feedback  |            |                |
| Customer Company Name : Vertical Demo                           |                               |             |            |                |
| Customer Type : Normal                                          |                               |             |            |                |
| Order No. & Title : 503035 / Vertical Demo Change Order         |                               |             |            |                |
| Service Plan : Standard Plan                                    |                               |             |            |                |
| Order Type : Change                                             |                               |             |            |                |
| Order Status : Approved                                         |                               |             |            |                |
| Order Date : 2023-10-24 12:54:33                                |                               |             |            |                |
| Request to : Vertical                                           |                               |             |            |                |
| Order Reseller : KS-Vertical                                    |                               |             |            |                |
| Order User : Rich Balazsi                                       |                               |             |            |                |
| Order Note :                                                    |                               |             |            |                |
| Approval Comment :                                              |                               |             |            |                |

To confirm acceptance of the order, log back into the Reseller Portal. You will see an indication at the top of the screen to alert you of an order needing to be confirmed. This will stay there until you click OK or OK ALL.

Next, click Order Management, then Order Final Confirm. Double-click on the order for the last step of acceptance.

| Service Environment | My Home 🕂                                                                                                    |                 |
|---------------------|----------------------------------------------------------------------------------------------------|-----------------|
| DDI Number          | Order Final Confirm                                                                                                  |                 |
| Device Management   | Reseller RS Vertical  Vinclude child resellers                                                                       |                 |
| Customers           |                                                                                                    |                 |
| Order Management    | Order Date     Reseller     Customer ID     Customer Name     Order No     Order No     Order Status     Order Title | x               |
| Order Status        | 1 2023-10-24 12:54:33 RS-Vertical C0000000150 Vertical Demo 503035 Change Approved Vertical Demo Change Order        |                 |
| Order Approval      | 4                                                                                                    | /iew 1 - 1 of 1 |
| Order Final Confirm |                                                                                                    | Excel           |
| Reseller            |                                                                                                    |                 |

Scroll down to review the list of item(s) requested and click Final Confirm at the bottom right of the screen.

| Order | Items        |                        |          |                 |               |               |                   |          |            |             |         |
|-------|--------------|------------------------|----------|-----------------|---------------|---------------|-------------------|----------|------------|-------------|---------|
|       | Item Group   | Order Item             |          | Billing Account | Act. Date     | Billing Start | Customer<br>Price | Now (EA) | Order(+/-) | To Be (EA)  | Comme   |
|       |              | ×                      |          |                 |               |               |                   |          |            |             |         |
| 1     | User License | Premium iPECS ONE USER | <u>م</u> | Vertical Demo   | 2022-08-02    | 2022-08-02    | 0                 | 11       | 1          | 12          |         |
| Ф 23  | 45           |                        |          | re ee Page 1    | of 1 => >1 10 | ~             |                   |          |            | View        | •1-1of1 |
|       |              |                        |          |                 |               |               |                   |          |            |             |         |
| Appro | oval Comment |                        |          |                 |               |               |                   |          |            |             |         |
|       |              |                        |          |                 |               |               |                   |          |            |             |         |
|       |              |                        |          |                 |               |               |                   |          |            |             |         |
|       |              |                        |          |                 |               |               |                   |          |            |             |         |
|       |              |                        |          |                 |               |               |                   |          |            |             |         |
|       |              |                        |          |                 |               |               |                   |          |            |             |         |
|       |              |                        |          |                 |               |               |                   |          | Fir        | nal Confirm | Reject  |

## Click OK to confirm.

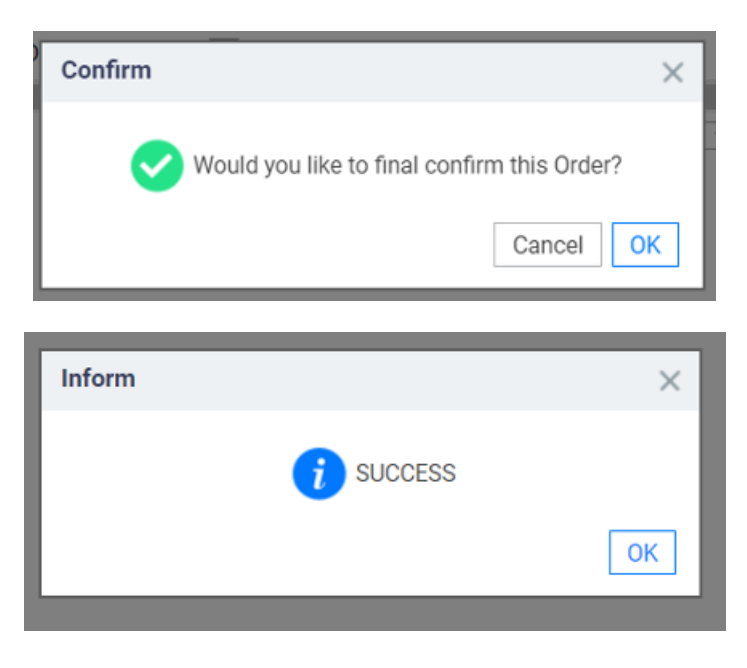

The new item will be in the inventory and ready to be added!